# 省级毕业后医学教育管理平台 招收系统

# 使用说明书(参培医师)

医视界

2021年5月

1 用户账号管理

1.1 用户登录

第一步:在谷歌浏览器或360浏览器(极速版)中打开招收系统登录网址 https://gme.mvwchina.com/gztcm。

第二步:点击【账号注册】,参培医师进行账号注册。

|   |    | ì中医伯 | E院医师 | i规范化 | 培训管理 | 星系统                    |
|---|----|------|------|------|------|------------------------|
|   | 首页 | 新闻管理 | 基地风采 | 通知公告 | 政策法规 |                        |
|   |    | R    | e    |      |      | <b>用户名</b> 请输入证件号或用户ID |
|   | 4  |      |      |      |      | 器時 續續入營時<br>请输入验证码     |
|   |    | 5    |      | T    |      | 登录<br>→ 応辺密码           |
| 2 |    |      |      |      | 50   |                        |

第三步:按账号注册页面要求提示填写注册信息,点击【注册】即完成账号注册。

|        | 账号注册            |         |
|--------|-----------------|---------|
| "身份类型: | 请选择身份类型         | ~       |
| *姓名:   |                 |         |
| *证件类型: | 居民身份证           | ~       |
| *证件号码: |                 |         |
| *手机号码: |                 |         |
| *电子邮箱: |                 |         |
| • 密码:  | 密码须包含字母、数字、特殊字符 |         |
| "确认密码: | 密码须包含字母、数字、特殊字符 |         |
| 图形验证码: |                 | 9-3=?   |
| 短信验证码: |                 | 点击获取验证码 |
|        | ☞ 注册 × 返回       |         |
|        |                 |         |
|        |                 |         |

第四步: 注册完成后, 在系统登录页面输入正确的用户名(证件号)、密码和验证码, 点击【登录】。

#### 1.2 重置密码

**说明:**如果忘记密码,点击系统登录首页【忘记密码】,依据提示信息填写,即 可重置密码。

|   |        | 中医信           | 上院医师规范化   | 培训管理系 | 系统              |  |
|---|--------|---------------|-----------|-------|-----------------|--|
|   |        | 首页 新闻管理       | 基地风采 通知公告 | 政策法规  |                 |  |
|   | 找回密码   |               |           | - 🛛 × |                 |  |
| • | 手机号码:  |               |           |       |                 |  |
|   | 证件号码:  | 41132 12X     |           |       | 用户名 41132 1212X |  |
|   | 新密码:   |               |           |       | 密码              |  |
| _ | 两次确认:  | 6 清高小龄 2 你的家园 |           | K     | 请输入验证码 146-2    |  |
|   | 图形验证码: |               | 9-4-21    |       | 登录              |  |
|   | 短信验证码: |               | 获取验证码     |       | ▲ 忘记密码 芭 账号注册   |  |
|   |        |               |           |       |                 |  |
|   |        |               |           | 确定 关闭 |                 |  |

#### 1.3 修改密码

第一步:进入系统首页后,点击左上角头像或右上角用户名,均可修改密码; 第二步:输入新的密码,确认新的密码,保存即可。

| 毕业后医学教育               | 招录管理                          |              |        |          |       |       |              |           |           |      |        |            |            |           |   | 🗙 全屏显示      | 100              |
|-----------------------|-------------------------------|--------------|--------|----------|-------|-------|--------------|-----------|-----------|------|--------|------------|------------|-----------|---|-------------|------------------|
| 41-0212X<br>● 在线 ● 注闭 | (4)         首页           个人招訪 | 志思           | 真投 〇   | 招录查试     | 90 个人 | 信息 〇  |              |           |           |      |        |            |            |           |   |             | 修改密码<br>切换主题     |
| # 首页<br>□ 住院医师 ~      | 序号                            | 年度<br>2021 1 |        | 姓名       | 证件号   |       | 报名志愿         | 报名基地      |           | 报名专业 | 审核状态   | 亥状态 审核退回原因 |            | 招收结果 考核结果 |   | (+<br>调剂与34 | 退出登录<br>18.3390末 |
| 个人信息                  | 1                             | 2021<br>2021 | 1      |          | 4113  | 0212X | 第1志愿<br>第2志愿 | anio 11-1 | i院<br>J医院 | 中医   | 未审核未审核 | *<br>2     | 未录取<br>未录取 | -         | - | •           | 未报到<br>未报到       |
| 招录童询                  | 显示第一                          | 到第 2 身       | 、记录, 总 | 总共 2 条记录 | ž     |       |              |           |           |      |        |            |            |           |   |             |                  |
|                       |                               |              |        |          |       |       |              |           |           |      |        |            |            |           |   |             |                  |
|                       |                               |              |        |          |       |       |              |           |           |      |        |            |            |           |   |             |                  |

### 2 完善个人信息

#### 2.1 基本信息

第一步:点击右上角【编辑】,基本信息进入编辑状态;

第二步:正确填写基本信息,上传个人照片和身份证正反面;

第三步:必填项填写完成后,点击右上角【保存】即可保存填写内容。

补充说明:若人员类型为"外单位委托培养住院医师",则需上传委托证明文件。

| ▲ 112 12X 44 首页 个人信息 ◎                                                                                                    |        |
|----------------------------------------------------------------------------------------------------|--------|
|                                                                                                    | ▶ ○ 前新 |
| ▲ 新聞 ▲ 新聞 ▲ 新聞 ▲ 新聞 ▲ 新聞 ◆ 新聞 ● 本語 新聞 ● 本語 新聞 ● 本語 新聞 ● 本語 新聞 ● 本語 新聞 ● 本語 新聞 ● 本語 ● 本語 ● 本語 ● 本語 ● 本語 ● 本語 ● 本語 ● 本                                                                                                    | ◆编辑    |
| · 希普页                                                                                                    |        |
| D 住掠医师 ~                                                                                                    |        |
| "姓名· "性别: "个人图片: ①                                                                                                    |        |
| ↑ <b>人魚8</b> 刘晓明 请选择 - ∞ ~                                                                                                    |        |
| <u>志思執服</u> · 民族· · · · · · · · · · · · · · · · · ·                                                                                                     |        |
| 相及宣为 请选择 ~ 節                                                                                                    |        |
| 1 1 1 1 1 1 1 1 1 1 1 1 1 1 1 1 1 1 1                                                                                                    |        |
| 请选择 ~ 请选择 ~ → → → → → → → → → → → → → → → → → →                                                                                                    |        |
| *国語及地区: *户口所在省份:                                                                                                    |        |
| 请选择 · 请选择 · · · · · · · · · · · · · · · · · · ·                                                                                                    |        |
| - 19月17年2月 - 19月17年2月 - 19月17年17月17年17月17年17月17年17月17年17月17年17月17年17月17年17月17年17月17月 - 19月17年17月17月 - 19月17年17月17年17月17年17月17年17月17年17月17月17年17月17月 - 19月17年17月17年17月17月 - 19月17年17月17年17月17月 - 19月17年17月17月 - 19月17年17月17月 - 19月17年17月17月 - 19月17年17月17月17月 - 19月17年17月17月 - 19月17年17月17月17月 - 19月17年17月17月17月 - 19月17年17月17月17月 - 19月17年17月17月 - 19月17年17月17月17月 - 19月17年17月17月17月 - 19月17月17月 - 19月17月17月1700000000000000000000000000000 |        |
| 居民身份证 ~ 41132 D212X                                                                                                    |        |
| ·年前电征: "由子能描:                                                                                                    |        |
| 13651191061 Isen: .com <b>主</b> 上传题片 <b>土</b> 上传题片                                                                                                    |        |
| 00458:                                                                                                    |        |
|                                                                                                    |        |
|                                                                                                    |        |
|                                                                                                    |        |
|                                                                                                    |        |
|                                                                                                    |        |
|                                                                                                    |        |
|                                                                                                    |        |
|                                                                                                    |        |

#### 2.2 证书信息

第一步:点击右上角【编辑】,证书信息进入编辑状态;

第二步:正确填写证书信息,按要求填写必填项信息;

第三步:点击右上角【保存】即可保存填写内容。

| 41132 12X | 44 首页 个人信息 0      |   |            |              |           |   | ₩   | こ別新 |
|-----------|-------------------|---|------------|--------------|-----------|---|-----|-----|
|           | ▲孫能信息 ▲证书信息 ▲教育经6 |   |            |              |           |   | Ѻ编辑 |     |
| # 首页      |                   |   |            |              |           |   |     |     |
| □ 住院医师 ~  | •是否通过医师资格考试:      |   |            | 通过医师资格考试时间:  |           |   |     |     |
| 个人信息      | 是                 |   | ~          | 2021-05      |           |   |     |     |
| 志愿填报      | *是否获得医师资格证书:      |   |            | 获得医师资格证书时间:  |           |   |     |     |
| 招录宣询      | 否                 |   | ~          | 0            |           |   |     |     |
|           | *医师资格证书级别:        |   | *医师资格证书类别: |              | *医师资格证书编码 |   |     |     |
|           | 请选择               | ~ | 请选择        | *            | 27位编码     |   |     |     |
|           | *外语等级考试类型:        |   | *外语能力:     |              | *英语能力:    |   |     |     |
|           | 全国英语等级考试          | ~ |            |              | CET-4     | ~ |     |     |
|           | *外语等级考试编号:        |   |            | *外语等级考试证书取得时 | 1间:       |   |     |     |
|           | 221322111111111   |   |            | 2021-05      |           |   |     |     |
|           |                   |   |            |              |           |   |     |     |
|           |                   |   |            |              |           |   |     |     |
|           |                   |   |            |              |           |   |     |     |

#### 2.3 教育经历

第一步:点击右上角【编辑】,教育经历进入编辑状态; 第二步:点击【添加教育经历】,根据提示信息正确填写;

| 毕业后医学教育     | 招卖管理                          | ₩ 全屏显示 | xin |     |
|-------------|-------------------------------|--------|-----|-----|
| 41132 12X   | (4)         首页         个人信息 ○ |        | ₩   | の刷新 |
| 🥑 • 在线 🕩 注销 | <b>秦王秘信息</b> 秦征书信息   秦教育经历    |        | ¢编辑 |     |
| + 首页        | ◆否加教育股历                       |        |     |     |
| ■ 住院医师 ~    |                               |        |     |     |
| 个人信息        |                               |        |     |     |
| 志愿填报        |                               |        |     |     |
| MARK .      |                               |        |     |     |
|             |                               |        |     |     |
|             |                               |        |     |     |

第三步:若要继续增加教育经历,点击【添加教育经历】继续填写教育经历; 若要删除填写教育经历,点击【删除教育经历】即可删除教育经历。

第四步:教育经历填写完成后,点击右上角【保存】,即可保存填写内容。

| 毕业后医学教育   | 招录管理              |   |                   |   | 24 全屛显示 | 100   |
|-----------|-------------------|---|-------------------|---|---------|-------|
| 4113 t12X | ++ 首页 个人信息 〇      |   |                   |   |         | ▶ 2周新 |
| - 在线 🗢 注销 | *是否全日制:           |   | *是否在读             |   |         |       |
| ₩ 首页      | 是                 | ~ | 否                 | ~ |         |       |
| ■住院医师 ~   | *学历:<br>请选择       | ~ | *毕业时间:            |   |         |       |
| 个人信息      | ·除带单示:            |   | ·毕业专业(其他):        |   |         |       |
| 招录童询      | *毕业院校:            |   | *毕业院校(其他):        |   |         |       |
|           | *是否获得毕业证书:<br>请选择 | ~ | *学历证书编号:<br>10位编码 |   |         |       |
|           | *学历证书取得时间:<br>節   |   |                   |   |         |       |
|           | *是否获得学位证书:        |   | *学位:              |   |         |       |
|           | 请选择               | ~ | 请选择               | ~ |         |       |
|           | *学位类型:            |   | *学位证书编号:          |   |         |       |
|           | 请选择               | ~ | 18位编号             |   |         |       |
|           | "学位证书取得时间:<br>首   |   |                   |   |         |       |
|           |                   |   |                   |   |         |       |
|           | ×删除教育经历           |   |                   |   |         |       |
|           | +添加教育经历           |   |                   |   |         | *     |

#### 3 志愿填报

**说明:**个人信息完成后,通过验证,即可填报志愿。若个人信息未完善,则无法 填报志愿。

第一步:点击【查看培训基地招收计划】即可查看省内各培训基地招录开始和截 止时间,招录专业招收名额等信息。

第二步:填报志愿,选择报名基地和报名专业,选择是否允许调剂,点击【提交志愿】即可。

| 毕业后医学教育  | 招录管理                         |         |        |               | 🗙 全屏显示       | XŪ |     |
|----------|------------------------------|---------|--------|---------------|--------------|----|-----|
| 411 212X | 44 首页 个人信息 ○ 招录查询 ○          | 志愿填报 〇  |        |               |              | ₩  | の刷新 |
| *首页      | 验证信息                         |         |        |               |              |    |     |
| 日本物画師    | ✓ 个人基础信息                     | ✓ 教育经历  |        | ✓ 证书信息        |              |    |     |
| DIMEN    | 招录时间:2021-05-14 至 2021-05-19 |         |        |               |              |    |     |
| 个人信息     | 招录说明:1 [院                    |         |        |               |              |    |     |
| 志愿填报     |                              |         |        |               | O 查看培训基地招录计划 |    |     |
| 招录宣询     |                              |         | 2.<br> |               |              |    |     |
|          | 志愿                           | 志愿基地    | 报考专业   | 招收计划          | 已报人数         |    |     |
|          | *第1志愿                        | 请选择 -   |        |               |              |    |     |
|          | 第2志愿                         | 请选择 ~   |        |               |              |    |     |
|          |                              |         |        | 是否允许调剂: ⑧是 〇否 |              |    |     |
|          |                              | 提交志愿 取消 |        |               |              |    |     |
|          |                              |         |        |               |              |    |     |
|          |                              |         |        |               |              |    |     |

| 毕业后医学教育   | 招录管理   |                    |                   |        |                                                                                                    |              |        |                   |       |       |           |                                            |             | X全国    | 群显示 📃    |
|-----------|--------|--------------------|-------------------|--------|----------------------------------------------------------------------------------------------------|--------------|--------|-------------------|-------|-------|-----------|--------------------------------------------|-------------|--------|----------|
| 4113 212X | (1) 首页 | ( 个人信              | 80 1              | 招录查询 〇 | 志愿填报 〇                                                                                                    | 各培训基地招录      | itti o |                   |       |       |           |                                            |             |        | ▶ 2周新    |
| * 首页      | 招收年    | 度: 2021:<br>否受限: 证 | 年<br>5选择          |        | <ul> <li>批次:第</li> <li>、</li> <li>、</li> <li>、</li> <li>、</li> <li>、</li> <li>、</li> <li>、</li> <li>、</li> <li>第</li> <li>第<th>1批<br/>限: 请选择</th><th>*</th><th>业务类型: 中医<br/>- 是否组</th><th>织招收考核</th><th>: 请选持</th><th>- 培训<br/>6</th><th>基地: 请选择<br/>~ 人员类</th><th>·<br/>型: 请选择</th><th></th><th>Q查询</th></li></ul> | 1批<br>限: 请选择 | *      | 业务类型: 中医<br>- 是否组 | 织招收考核 | : 请选持 | - 培训<br>6 | 基地: 请选择<br>~ 人员类                           | ·<br>型: 请选择 |        | Q查询      |
|           |        |                    |                   |        |                                                                                                    |              |        |                   |       |       |           |                                            |             |        |          |
| 市民填报      | 序号     | 招收批次               | 培训基地              | 业务类型   | 是否组织招收考核                                                                                                    | 调剂是否受限       | 是否招收受限 | 招收人员类型            | 合计    | 中医    | 中医全科      | 志愿填报起止时间                                   | 招录审核起止时间    | 调剂起止时间 | 报道确认起止日期 |
| 招录查询      | 1      | 2021年<br>第1批       | )999-414-528<br>1 | 中医     | 否                                                                                                    | 否            | 是      | 不区分               | 2     | 1     | 1         | 2021-05-14<br>00:00 至 2021-<br>05-19 00:00 | 未设置         | 未设置    | 未设置      |
|           | 2      | 2021年<br>第1批       | 4                 | 中医     | -Te                                                                                                    | 否            | 否      | 不区分               | 2     | 1     | 1         | 2021-05-14<br>00:00 至 2021-<br>05-19 00:00 | 未设置         | 未设置    | 未设置      |
|           | 3      | 2021年<br>第1批       |                   | 中医     | K                                                                                                    | 否            | M      | 不区分               | 0     | 0     | 0         | 2021-05-14<br>00:00 至 2021-<br>05-19 00:00 | 未设置         | 未设置    | 未设置      |
|           | 4      | 2021年<br>第1批       | 1                 | 中医     | 否                                                                                                    | 否            | 否      | 不区分               | 0     | 0     | 0         | 2021-05-14<br>00:00 至 2021-<br>05-19 00:00 | 未设置         | 未设置    | 未设置      |
|           | 5      | 2021年<br>第1批       |                   | 中医     | 否                                                                                                    | 否            | 否      | 不区分               | 0     | 0     | 0         | 2021-05-14<br>00:00 至 2021-<br>05-19 00:00 | 未设置         | 未设置    | 未设置      |
|           | 6      | 2021年<br>第1批       | 4                 | 中医     | 否                                                                                                    | 否            | 否      | 不区分               | 0     | 0     | 0         | 2021-05-14<br>00:00 至 2021-<br>05-19 00:00 | 未设置         | 未设置    | 未设置      |
|           | 7      | 2021年<br>第1批       | 1                 | 中医     | K                                                                                                    | ×a.          | M      | 不区分               | 0     | D     | 0         | 2021-05-14<br>00:00 至 2021-<br>05-19 00:00 | 未设置         | 未设置    | 未设置      |
|           | 8      | 2021年<br>第1批       | 1                 | 中医     | 否                                                                                                    | 否            | 否      | 不区分               | 0     | o     | 0         | 2021-05-14<br>00:00 至 2021-<br>05-19 00:00 | 未设置         | 未设置    | 未设置      |

第三步:等待填报志愿的培训基地进行信息审核,查看审核状态。

补充说明:第一志愿基地审核未通过,则自动由第二志愿基地进行审核;审核通 过者可参加招收考试。

| 毕业后医学教育           | 招录管理                              |            |      |               | 🗙 全屏显示       | XIII |     |
|-------------------|-----------------------------------|------------|------|---------------|--------------|------|-----|
| 411:<br>● 在线 ● 注销 | ₩ 首页 志愿填报 Ο                       |            |      |               |              | ₩    | の周新 |
| # 首页              | ● 近信息                             | ✓ 教育经历     |      | ✓ 证书值章        |              | -    |     |
| □ 住院医师 ~          | 招录时间:2021-05-14 至 2021-05-19      | - 1013-020 |      | - ALL PERSON  |              |      |     |
| 个人信息              | 招录说明:黄石市中医医院                      |            |      |               |              |      |     |
| 志愿填报              |                                   |            |      |               | O 查看培训基地招录计划 |      |     |
| 招录查询              | 志愿                                | 志愿基地       | 报考专业 | 招收计划          | 已报人数         | ٦    |     |
|                   | *第1志愿                             | 3医院 *      | 中医 ~ | 1             | 4            |      |     |
|                   | 第2志愿                              | 王医院 *      | 中医 ~ | 1             | 1            |      |     |
|                   | ☆ 筆儀状态:<br>第18章: 未幸核<br>第28章: 未幸核 | 総交応圏 取消    | •    | 是否允许调称: ※是 ○百 |              |      |     |

#### 4 招收查询

说明:

1)点击左侧导航栏【招收查询】,即可查看本人招录报名的进度。

2)已录取基地,学员需上传体检报告,基地在报到确认是可点击查看(非必要可不上传,依据各省需求而定)。

3) 若基地上传招收考试成绩排名,则学员可在此点击查看,若未上传,则不显示。

| 毕业后医学教育     | 招 | 录管理   |             |         |      |         |         |          |      |      |    |          |          |        |      |      | X全   | 屏显示  |     |     |
|-------------|---|-------|-------------|---------|------|---------|---------|----------|------|------|----|----------|----------|--------|------|------|------|------|-----|-----|
| 22<br>      |   | 首页    | 招录查询 🛛      |         |      |         |         |          |      |      |    |          |          |        |      |      |      |      | ₩   | こ則新 |
| 🤍 🔍 任政 🐚 注明 |   | 个人招望  | 录信息         |         |      |         |         |          |      |      |    |          |          |        |      |      |      |      |     |     |
| 骨 首页        |   | 序号    | 体检报告        | 成绩排名    | 年度   | 批次      | 姓名      | 证件号      | 报名志愿 | 报名基地 |    | 报名专业     | 审核状态     | 审核退回原因 | 招收结果 | 考核结果 | 调剂基地 | 调剂专业 | 报到约 | 占果  |
| ■ 住院医师 ~    |   | 1     | ▲上传 已上<br>传 | -       | 2021 | 第3<br>批 | 2<br>1  | 25485412 | 第1志愿 | ;    | 院  | 中医       | 审核通<br>过 | -      | 已录取  | 通过   | -    | -    | 未报到 | J.  |
| 志愿填报        |   | 2     | -           | -       | 2021 | 第3<br>批 | 2       | 25485412 | 第2志愿 | ;    | 腕  | 中医全科     | 未审核      |        | 未录取  | 通过   |      | -    | 未报到 | J   |
| 招录查询        |   | 3     | -           | -       | 2021 | 第3<br>批 | 4       | 25485412 | 第3志愿 | i    | 医  | 中医       | 未审核      | -      | 未录取  | 通过   | -    |      | 未报到 | IJ  |
|             |   | 4     | 土上传 已上<br>传 |         | 2022 | 第1<br>批 | د<br>۱  | 25485412 | 第1志愿 | 3    | [院 | 中医       | 审核通<br>过 | -      | 已录取  | -    |      | -    | 未报到 | U   |
|             |   | 5     | -           |         | 2022 | 第1<br>批 | e<br>tæ | 25485412 | 第2志愿 | 3    | 睆  | 中医全<br>科 | 未审核      | ~      | 未录取  | -    |      | -    | 未报到 | U   |
|             |   | 显示第 1 | 到第5条记录,     | 总共 5 条记 | 录    |         |         |          |      |      |    |          |          |        |      |      |      |      |     |     |
|             |   | 显示弗 1 | 到弗 5 余记求,   | 忌共 b 宗记 | 荥    |         |         |          |      |      |    |          |          |        |      |      |      |      |     |     |

## 5、技术支持

客服电话: 400-001-8080 (周一 至 周五 09:00~18:00)

客服邮箱: service@imed.org.cn